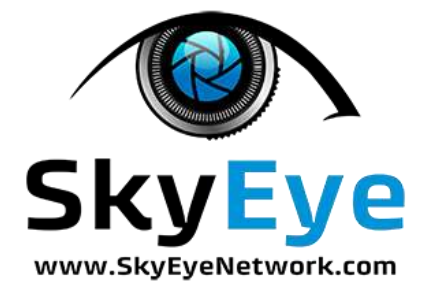

UPLOAD YOUR SPECIAL REPORT FILE TO THE "assets" FOLDER AND REPLACE THE LINK TO THIS FILE WITH THE LINK TO YOUR SPECIAL REPORT

For Example --

- If your file name is "My-Special-Report.pdf"
  - UPLOAD YOUR FILE via FTP, HERE: /public\_html/wp-content/themes/pmc-network/assets
- IN THE WORDPRESS PAGE EDITOR,
  - REPLACE THIS PART OF THE LINK: /wp-content/themes/pmc-network/assets/images/READ-THIS.pdf
  - WITH THIS: /wp-content/themes/pmc-network/assets/My-Special-Report.pdf

Just make sure to replace "My-Special-Report.pdf" with your actual file name.

---

Short Video Example: <u>http://screencast.com/t/90Msbyr1</u>